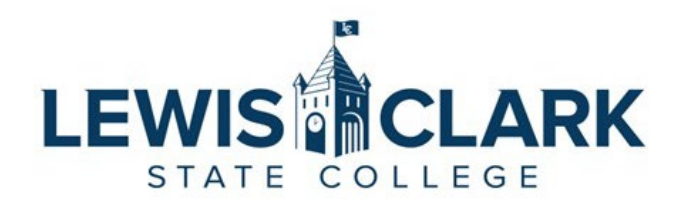

## Jaggaer eProcurement System: Process Guides

## How to place orders from Assigned Carts

Overview: Requesters may place orders for **carts assigned** to them by other department/division users (Shoppers) who do not have not have access to order. The Requester role is typically the department/division Administrative Assistant who is responsible for placing orders and assigning the correct cost center.

- 1. Navigate to the Jaggaer site.
- 2. Click on the **Action Item flag** in the top right corner of the screen. The **Action Item** window will open. Click on the **Carts Assigned to Me** link.

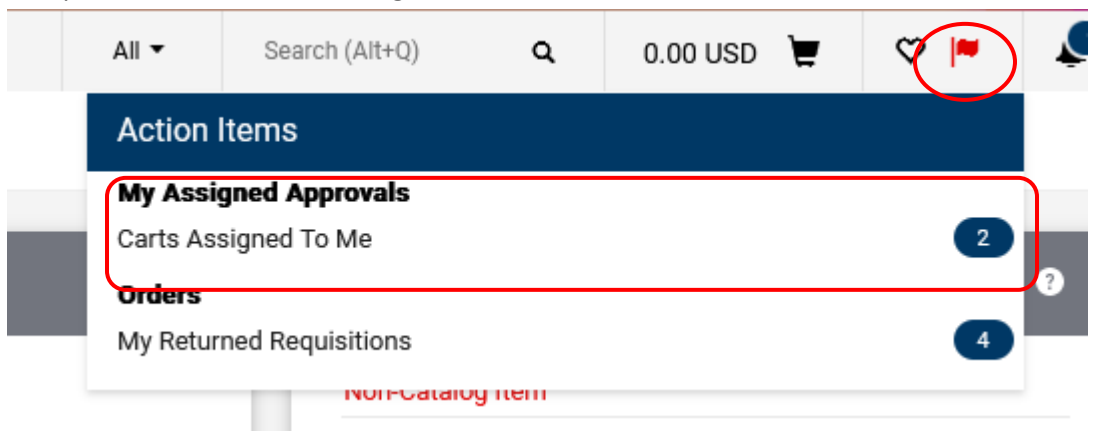

3. Alternatively, click on the link in the Shopping Cart Notification email you receive.

A shopping cart has been assigned to you

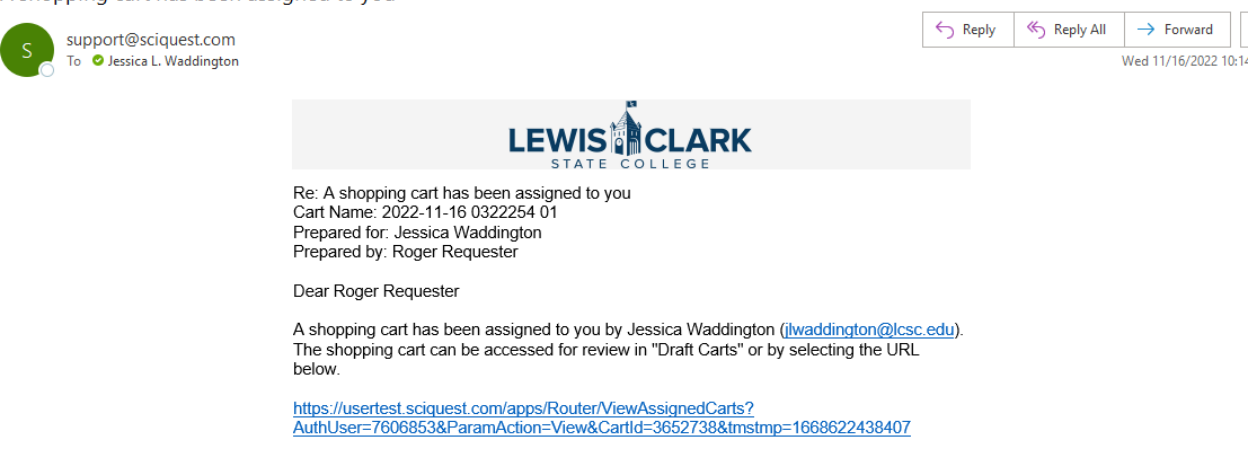

If applicable, the user has submitted the following additional comments:

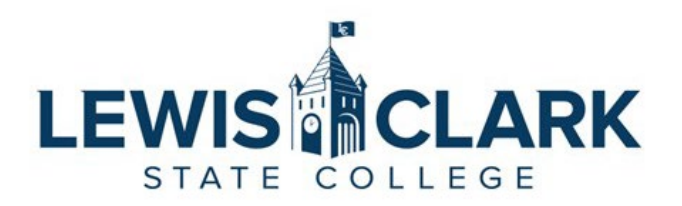

4. The Cart Management screen will open. Click on the Shopping Cart Name of a cart to view and place the order.

| Cart Mana         | agement                 |                  |              |            |                 |
|-------------------|-------------------------|------------------|--------------|------------|-----------------|
| Draft Carts       | Assigned Carts          |                  |              |            |                 |
| Assign Substitute | e<br>ed Carts           |                  | Data Granted | Total a    | Created Dr. 6   |
| туре 🗠            |                         | Cart Description | Date Created | Iotal 🗠    |                 |
| Normal            | 2022-10-27 Requester 04 |                  | 10/27/2022   | 399.36 USD | Roger Requester |
|                   |                         |                  |              |            |                 |

5. Review the cart. If there are questions for the Shopper or revisions the Shopper needs to ne make, click on the **Return Cart** button. Add notes, then click on the **Return** button to send the cart back to the Shopper

| Return Cart     |                           | ×                   | Return ( | Cart Ssign Cart Proceed | i To Checkout |
|-----------------|---------------------------|---------------------|----------|-------------------------|---------------|
| Return Cart To: | Jessica Waddington        |                     |          | Dataila                 |               |
| Note:           |                           |                     | ٩        | For                     |               |
|                 |                           |                     |          | Jessica Waddington      |               |
|                 | 1000 characters remaining | expand   clear      |          | Name                    |               |
|                 | Re                        | eturn Cannel        |          | 2022-11-15 0322254 04   |               |
| Catalog No.     | Size/Packaging Unit Price | Quantity Ext. Price | •        | Total (50.00 USD)       |               |

- 6. If the cart is ready to order, click **Proceed to Checkout**.
- 7. In the Checkout screen, the following information can be reviewed and updated if needed. Click on the pencil icon to edit.
  - a. Shipping Ship To address can be updated to the appropriate campus location
  - b. Accounting Codes Cost center and Object code can be edited at the entire cart level, or on each line item.
  - c. Internal Notes and Attachments Add an internal note and any attachments, if needed. Internal Notes will appear in the approval email sent to the next level approvers.

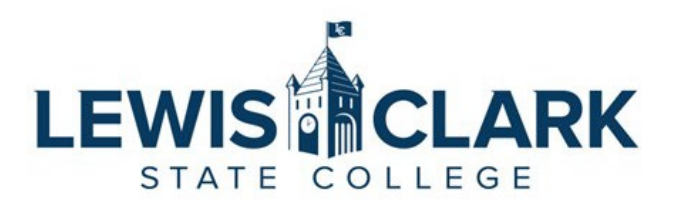

d. External Notes and Attachments - Add an external note and any attachments

| General          | di <sup>1</sup> · · ·                       | Shipping                         |                     | ør                            | Billing                   | ø v     |
|------------------|---------------------------------------------|----------------------------------|---------------------|-------------------------------|---------------------------|---------|
| Cart Name        | 2022-11-10 Requester 01                     | Ship To                          |                     |                               | Bill To                   |         |
| Description      | no value                                    | Attn: Roger Req                  | uester              |                               | Lewis-Clark State College |         |
| Prepared by      | Roger Requester                             | Mailstop: 1                      | r Bulluling/ Kin Sc | 10                            | 500 8th Avenue            |         |
| Prepared for     | Roger Requester                             | Lewiston, ID 83<br>United States | 501                 |                               | United States             |         |
| Ad-Hoc Approver  | Select                                      |                                  |                     |                               | Billing Options           |         |
| Buyer Code       | 0ad433c0-e2de-4a72-ae2a-43ef12b314aa        | Delivery Option                  | 15                  |                               | Accounting Date no value  |         |
|                  | HED BOTER                                   | Ship Via                         | Best Carri          | ier-Best Way                  |                           |         |
| Bank Code        | VDM<br>97a04a13-a1e2-4410-9753-0c6117f4b8dc |                                  |                     |                               |                           |         |
| Accounting Co    | des                                         |                                  |                     |                               |                           | <i></i> |
| Cost Center      |                                             |                                  |                     | Object Code                   |                           |         |
| 010601<br>010601 |                                             |                                  |                     | 55000<br>O.E. Budget Umbrella |                           |         |
| Internal Notes   | and Attachments                             |                                  | ø ····              | External Notes and Attac      | chments                   | ø v     |
|                  |                                             |                                  |                     |                               |                           |         |
| Internal Note    | no value                                    |                                  |                     | Note to all Suppliers         | no value                  |         |

e. Clicking on the **three dots** next to a line item will open a menu, where the **Accounting Codes** option can be selected. This action allows the cost center and object code to be adjusted for that specific line item.

| 2 Lines                           |                                      |           |                |                          |            |              |                  | •      |
|-----------------------------------|--------------------------------------|-----------|----------------|--------------------------|------------|--------------|------------------|--------|
| NW Engraving Services LLC -       | 27 Items - 474.00 USD                |           |                |                          |            |              |                  | · 🗆    |
| A SUPPLIER DETAILS 302 C Thain Ro | d : 302 C Thain Rd, Lewiston, Idah 💌 |           |                |                          |            |              |                  |        |
| Contract no v                     | alue                                 | PO Number | To Be Assigned | I                        |            |              |                  |        |
| Item                              |                                      | Ca        | atalog No.     | Size/Packaging           | Unit Price | Quantity     | Ext. Price       | $\sim$ |
| 1 Test item                       |                                      | 12        | 234            | EA                       | 27.00      | 12 <b>EA</b> | <b>3</b> 24.00   |        |
| ∧ ITEM DETAILS<br>→               |                                      |           |                |                          |            | Ov           | erride           |        |
| Contract:                         | no value                             |           |                | Internal Note            | no value   |              | Ship To          |        |
| Commodity Code                    | no value                             |           |                | Internal Attachments     | Add        | _            | Delivery Options |        |
|                                   |                                      |           |                | External Note            | no value   |              | Bill To          |        |
|                                   |                                      |           |                | Attachments for supplier | Add        |              | Accounting Codes |        |
|                                   |                                      |           |                |                          |            | Re           | move             |        |

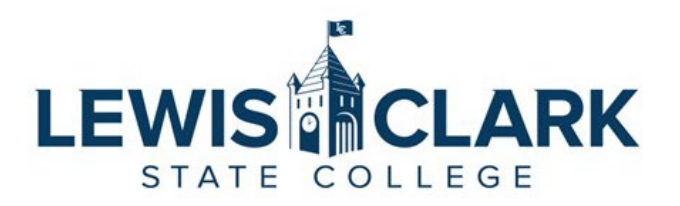

8. Once the order has been reviewed and any updates made, the Requester clicks on the **Place Order** button. The **What's next for my order** side bar displays the next steps and approvers for the requisition.

|                                       |   |                                                  | All 🔻 | Search (Alt+Q) 474.00 USD 📜 ♡      |             |
|---------------------------------------|---|--------------------------------------------------|-------|------------------------------------|-------------|
|                                       |   |                                                  |       | 📃 💿 🖶 🔕 \cdots Assign Cart         | Place Order |
|                                       |   |                                                  |       |                                    |             |
| ıg                                    | ø | Billing                                          | ø v   | Draft                              |             |
|                                       |   | Bill To                                          |       | Total (474.00 USD)                 | ~           |
| er Requester<br>Admin Building/Rm 505 |   | Lewis-Clark State College<br>Controller's Office |       | Subtotal                           | 474.00      |
| 1<br>ve.                              |   | 500 8th Avenue<br>Lewiston, ID 83501             |       |                                    | 474.00      |
| ID 83501<br>ites                      |   | United States                                    |       | What's next for my order?          | ~           |
| Options                               |   | Billing Options                                  |       | Next Step Level 1 Approval         |             |
| Best Carrier-Best Way                 |   | Accounting Date no value                         |       | Approver Approver, Jess Waddington |             |
|                                       |   |                                                  |       | Workflow                           | C 🖶         |
|                                       |   |                                                  | ø v   | Draft<br>Active                    |             |
| Object Code                           |   |                                                  |       | Roger Requester                    |             |
| <b>55000</b><br>O.E. Budget Umbrella  |   |                                                  |       | Level 1 Approval<br>Future         |             |

9. Once the order has been placed, the following message screen will display. Users can quickly navigate back to the requisition by clicking on the **Requisition number** link, or to other areas of Jaggaer using the link under **Options**.

| Summary              |                         | Options                  |
|----------------------|-------------------------|--------------------------|
| Requisition number   | 3649560                 | <b>□</b> Print           |
| Requisition status   | Pending                 | Recent orders            |
| Cart name            | 2022-11-10 Requester 01 | Return to your home page |
| Requisition date     | 11/10/2022              |                          |
| Requisition total    | 474.00 USD              |                          |
| Number of line items | 2                       |                          |